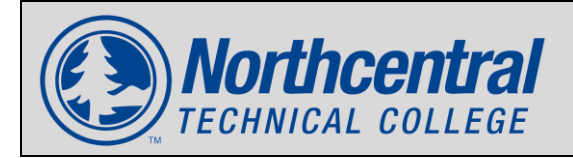

## **INITIATE VETERANS BENEFITS**

After registering for classes, students using veteran/military benefts must Initate Veteran Benefits in Workday. Completing this step notifies NTC Veteran Services of enrollment and intent to use benefits each semester and ensures benefit processing.

- 1. Access your Workday student account.
  - Contact the HELP desk if you cannot access your account.
- 2. In the search bar, search & select the Initiate Veterans Benefits task.

| Northcentral<br>reconscila collete             | Q initiate <u>veterans</u> benefits                    | $\otimes$    |                       | ¢ 🖻 | ٨ |
|------------------------------------------------|--------------------------------------------------------|--------------|-----------------------|-----|---|
|                                                | Initiate Veterans Benefits<br>Custom Task<br>VIEW MORE | Main Entranc | 90<br>90              |     |   |
| Let's Get Started                              |                                                        | It's Wedne   | esday, August 7, 2024 |     |   |
| Awaiting Your Action                           |                                                        | Your To      | op Apps               |     |   |
| You're all o                                   | aught up on your tasks.                                |              | Academic Progress     |     |   |
| Timely Suggestions                             |                                                        |              | Academics Hub         |     |   |
| Registration Appointment is Op                 | an                                                     |              | Financials Hub        |     |   |
| Your appointment will be open until 08/30/2024 | 28/30/2024 Regist                                      | ar Now       | Favorites             |     |   |

3. On the Initiate Veterans Benefits task, click Get Started.

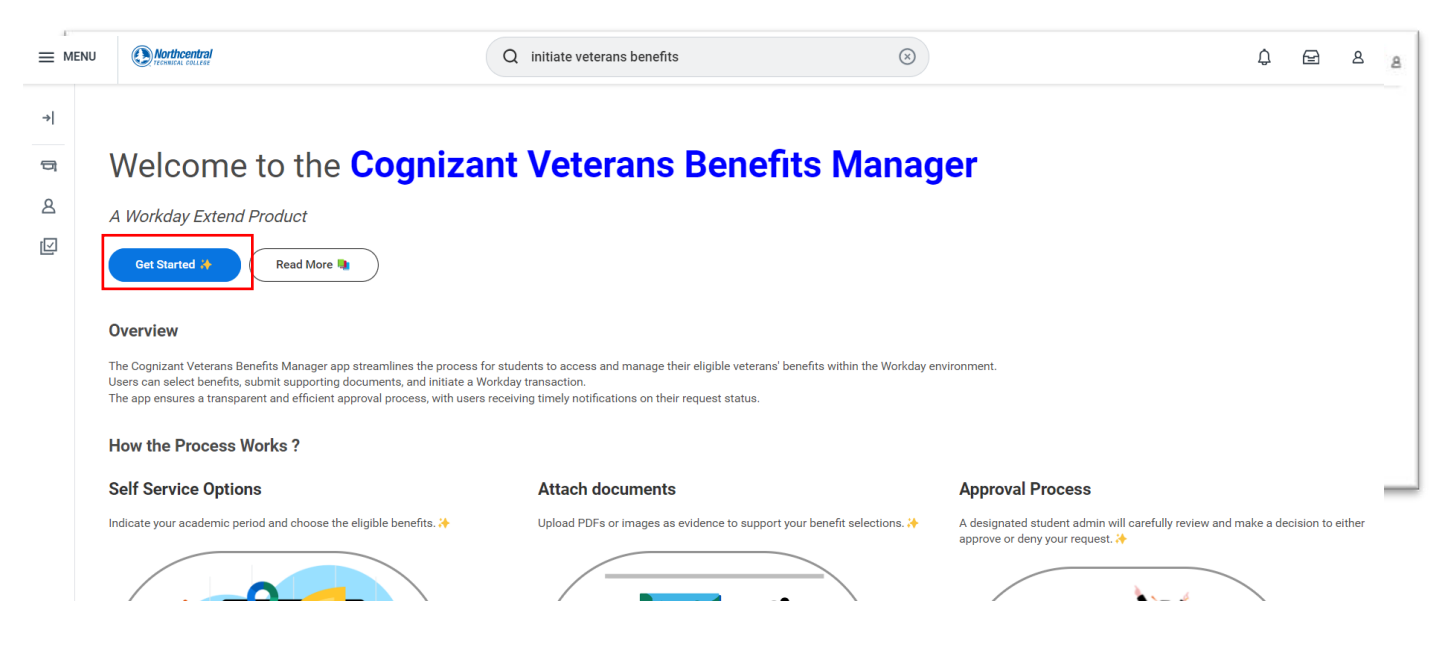

- 4. Complete the request, then click **OK**.
  - Academic Period is the term/semester you are requesting benefits.
  - Select your appropriate Military Status for benefits.
  - Veteran Benefits is the benefit chapter or program you would like to use. If you are requesting mulitiple benefits, submit separate requests for each.

| Today's Date ★ 08/06/2024  Academic Period ★ IE Choose your Military Status for Benefits (Choose any One) ★ IVeteran                                                                                                    |  |
|----------------------------------------------------------------------------------------------------|--|
| Spouse                                                                                                    |  |
| Active Duty                                                                                                    |  |
| Dependent                                                                                                    |  |
| National Guard / Reserve                                                                                                    |  |
| Veteran Benefits (Choose any One) *<br>Survivors' & Dependents' Education Assistance (Chapter 35)<br>Montgomery GI Bill® Active Duty (Chapter 30<br>Montgomery GI Bill® Selected Reserve (Chapter 1606)<br>Visconsin National Guard Tuition Grant<br>Visconsin GI Bill<br>MyCAA Spouse Scholarship<br>DOD Tuition Assistance<br>Post-9/11 GI Bill® (Chapter 33) |  |
| Veterans Readiness & Employment (Chapter 31)                                                                                                    |  |
|                                                                                                    |  |
| OK Cancel                                                                                                    |  |

5. **Upload** supporting documentation. If documentation was submitted previously, it does not have to be resubmitted.

| Documentation Examples                             |                                                                                                    |  |  |  |
|----------------------------------------------------|----------------------------------------------------------------------------------------------------|--|--|--|
| Benefit                                            | Supporting documents                                                                                                    |  |  |  |
| Ch. 30, Ch. 33, Ch. 35, 1606                       | Certificate of Eligibility (COE)                                                                                            |  |  |  |
| Wisconsin GI Bill                                  | <ul> <li>WDVA form 2029</li> <li>Birth certificate (if applicable)</li> <li>Marriage certificate (if applicable)</li> </ul> |  |  |  |
| MyCAA Spouse Scholarship<br>DOD Tuition Assistance | Tuition Assistance Authorization                                                                                            |  |  |  |
| Wisconsin National Guard Tuition Grant             | <ul> <li>Department of Military Affairs Grant Application</li> </ul>                                                        |  |  |  |

6. Add comments, acknowledge, then click OK

| Please attach supporting documentation<br>Such as a Certificate of Eligibility (CoE) or DD-214<br>Drop files here<br>or<br>Select files |                             |  |
|----------------------------------------------------------------------------------------------------|-----------------------------|--|
| Comments                                                                                                    |                             |  |
| I acknowledge that my enrollment and tuition data will be shared with appropriate agencies *                                            |                             |  |
|                                                                                                    | C<br>A Cognizant Extend App |  |
| OK Cancel                                                                                                    |                             |  |

- 7. You will be shown a confirmation page with options to **Raise Another Request** and **Submit Feedback**.
- 8. Your request is logged and benefits will be processed accordingly.

| Congratulations<br>Your request has been successfully submitted 🎉 |
|-------------------------------------------------------------------|
|                                                                   |
| Raise another request 😂 Submit Feedback 🐽                         |